# Application - digital multiplex (DMX512) receiving device

XMC<sup>™</sup> microcontrollers September 2016

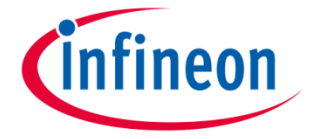

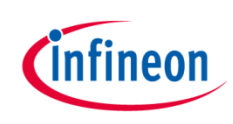

| 1 | Key features           |
|---|------------------------|
| 2 | Specification          |
| 3 | System block diagram   |
| 4 | Hardware overview      |
| 5 | Software overview      |
| 6 | Highlight MCU features |
| 7 | Hands-on training      |
| 8 | Extras                 |

Copyright © Infineon Technologies AG 2016. All rights reserved.

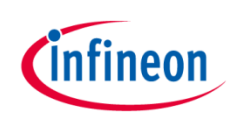

| 1 | Key features           |
|---|------------------------|
| 2 | Specification          |
| 3 | System block diagram   |
| 4 | Hardware overview      |
| 5 | Software overview      |
| 6 | Highlight MCU features |
| 7 | Hands-on training      |
| 8 | Extras                 |

#### DMX512 receiving device – Key features

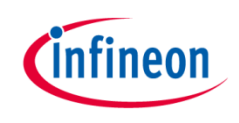

Target application

> DMX512 receiving device

Key features

- > RS-485
- > Daisy chain
  - Single master (transmitting device)
  - Up to 32 slaves per branch (receiving device)

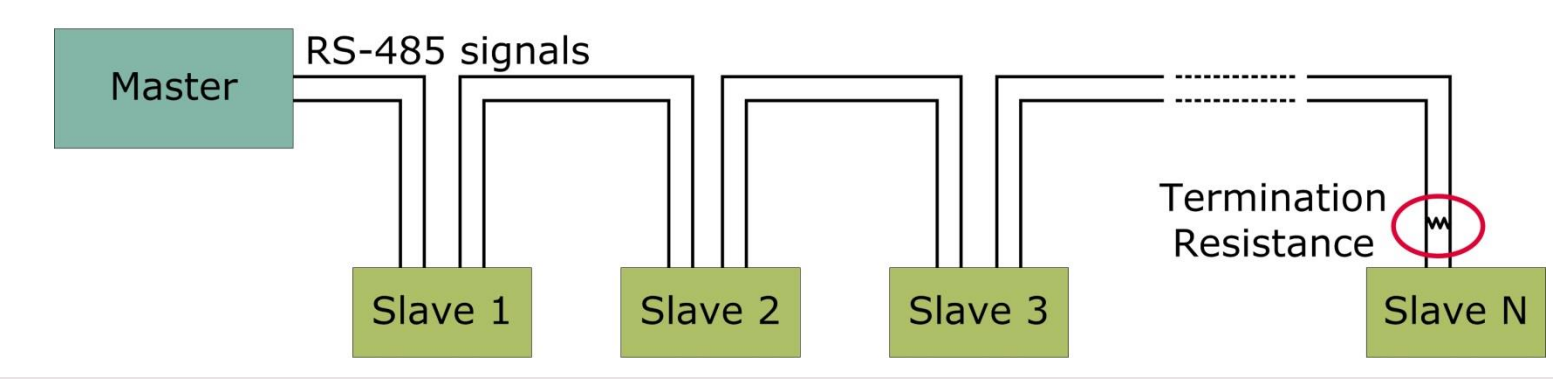

Copyright © Infineon Technologies AG 2016. All rights reserved.

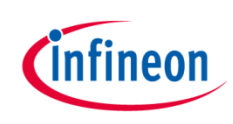

| 1 | Key features           |
|---|------------------------|
| 2 | Specification          |
| 3 | System block diagram   |
| 4 | Hardware overview      |
| 5 | Software overview      |
| 6 | Highlight MCU features |
| 7 | Hands-on training      |
| 8 | Extras                 |

Copyright © Infineon Technologies AG 2016. All rights reserved.

DMX512 receiving device – Specification

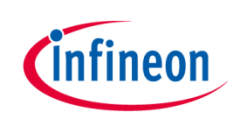

Specifications

- Connectors: 5-pin XLR
  - Often 3-pin XLR is used
- > Cable: twisted-pair, shielded, low-capacitance data cable
- > Data: 250 kHz transmission

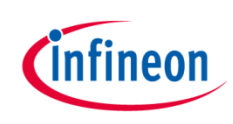

| 1 | Key features           |
|---|------------------------|
| 2 | Specification          |
| 3 | System block diagram   |
| 4 | Hardware overview      |
| 5 | Software overview      |
| 6 | Highlight MCU features |
| 7 | Hands-on training      |
| 8 | Extras                 |

Copyright © Infineon Technologies AG 2016. All rights reserved.

#### DMX512 receiving device – System block diagram

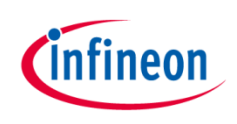

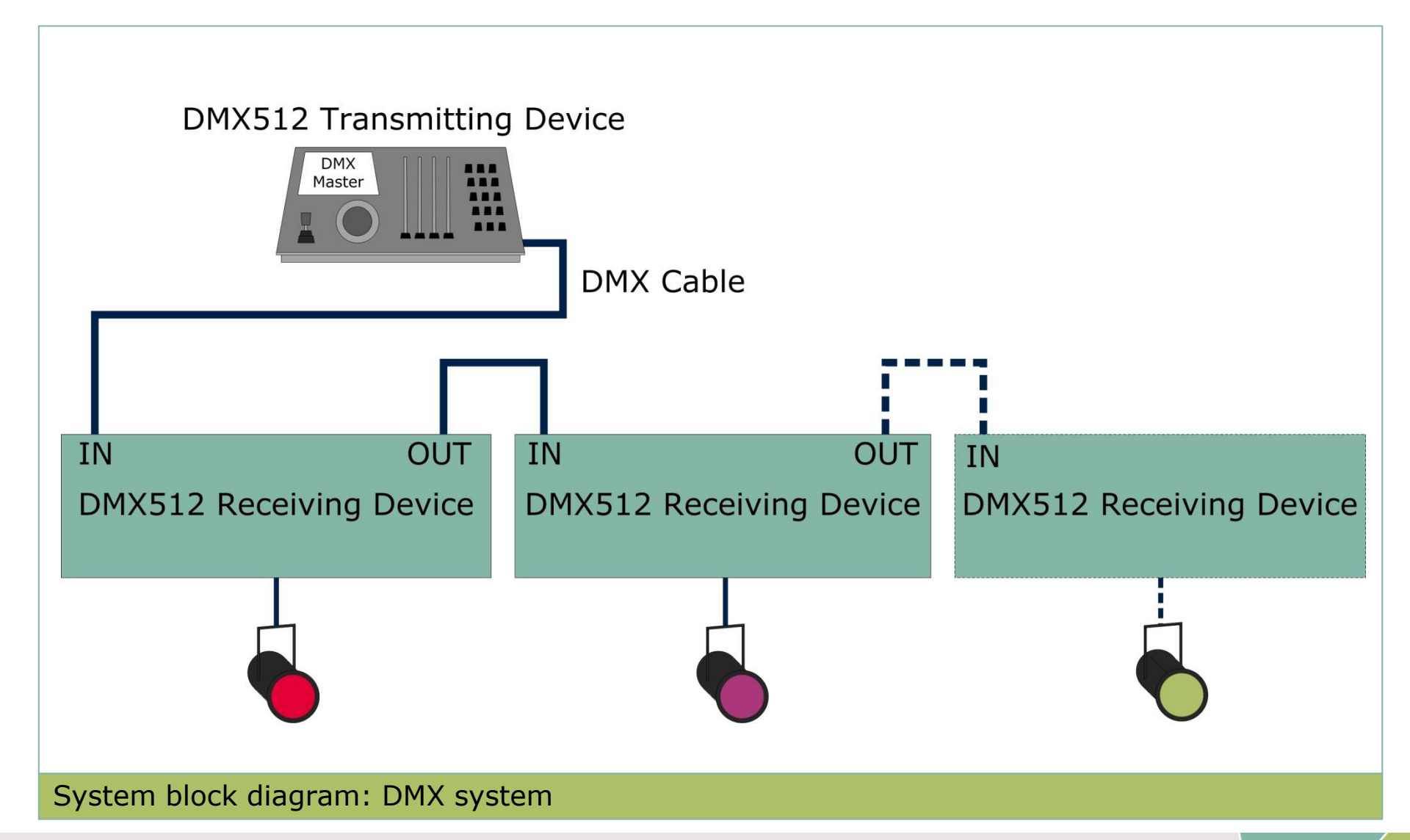

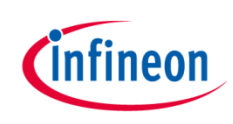

| 1 | Key features           |
|---|------------------------|
| 2 | Specification          |
| 3 | System block diagram   |
| 4 | Hardware overview      |
| 5 | Software overview      |
| 6 | Highlight MCU features |
| 7 | Hands-on training      |
| 8 | Extras                 |

Copyright © Infineon Technologies AG 2016. All rights reserved.

#### DMX512 receiving device – Hardware overview

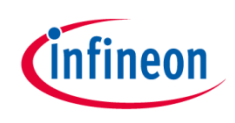

- > XMC1000 LED Lighting Application Kit comprising of
  - XMC1200 Boot Kit
  - Colour LED card

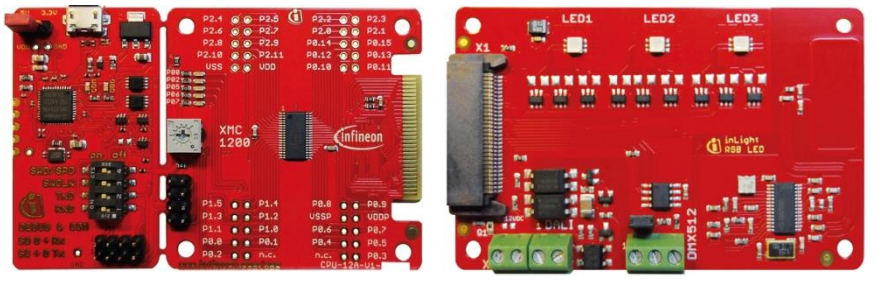

- > Kit schematics, documentation
  - <u>http://www.infineon.com/cms/en/product/evaluation-</u>
     <u>boards/KIT\_XMC1X\_AK\_LED\_001/productType.html?productType\_db3a30443ba77cfd013baec9c7880ca9</u>

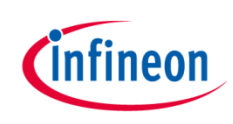

|             | Key features                                                     |
|-------------|------------------------------------------------------------------|
| 2           | Specification                                                    |
| 3           | System block diagram                                             |
| 4           | Hardware overview                                                |
|             |                                                                  |
| 5           | Software overview                                                |
| 5 6         | Software overview<br>Highlight MCU features                      |
| 5<br>6<br>7 | Software overview<br>Highlight MCU features<br>Hands-on training |

#### DMX512 receiving device – Software overview

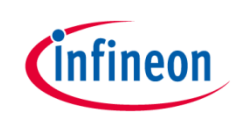

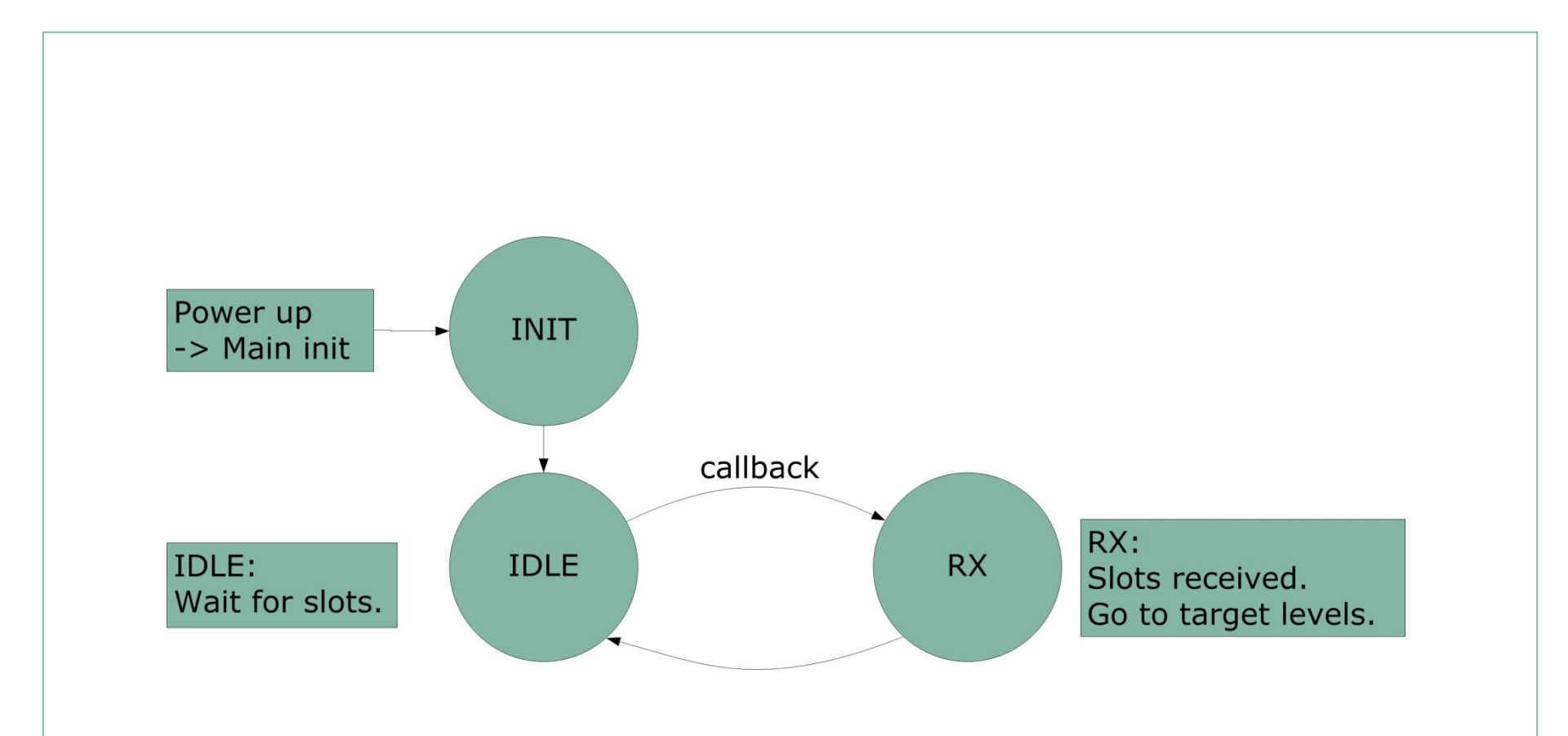

#### Flow chart: DMX512 receiving device – Software overview

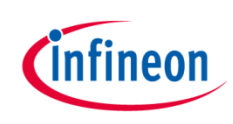

| 1 | Key features           |
|---|------------------------|
| 2 | Specification          |
| 3 | System block diagram   |
| 4 | Hardware overview      |
| 5 | Software overview      |
| 6 | Highlight MCU features |
| 7 | Hands-on training      |
| 8 | Extras                 |

## DMX512 receiving device – Highlight MCU features

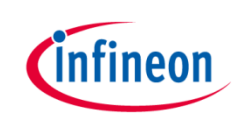

- > BCCU
  - 12-bit intensities
  - Up to 9 channels: convenient for driving multi-channel lamps
  - Separate dimming and color control: dimming level can be adjusted while preserving color output naturally, vice versa
  - 12-bit dimming level
- > USIC
  - USIC channel detects DMX512 packet and break automatically
- > [Optional] CCU4
  - Capture mode and timer automatically and accurately detects break

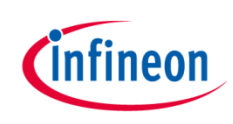

| 1 | Key features           |
|---|------------------------|
| 2 | Specification          |
| 3 | System block diagram   |
| 4 | Hardware overview      |
| 5 | Software overview      |
| 6 | Highlight MCU features |
| 7 | Hands-on training      |
| 8 | Extras                 |

## DMX512 receiving device Hands-on training

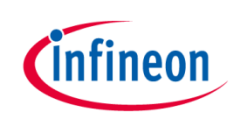

- Receiving device
  - XMC1200 Boot Kit + Colour LED card

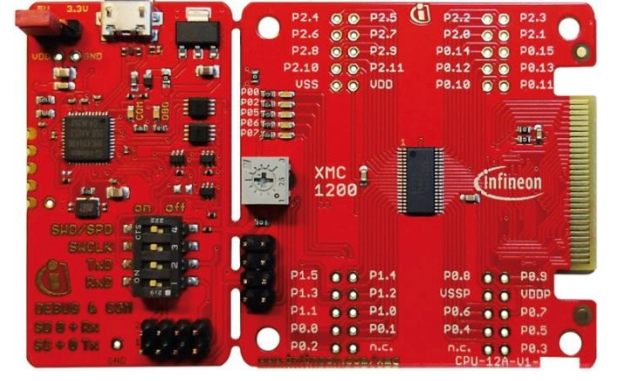

#### DMX512 interface

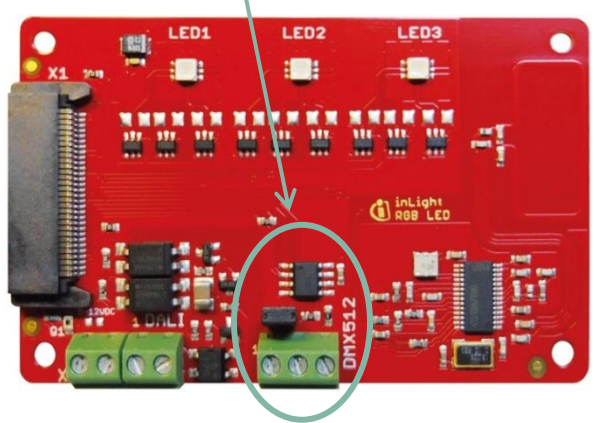

- > Transmitting device
  - eldoLED DimWheel Colour EU DMX Controller

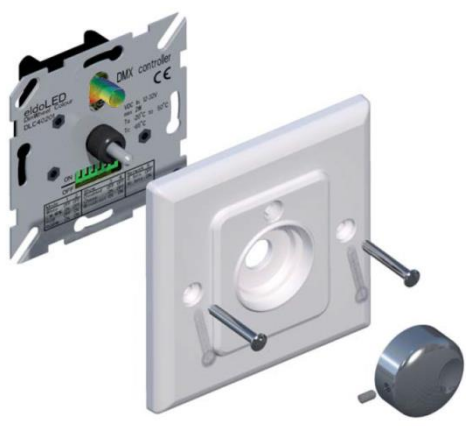

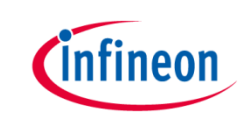

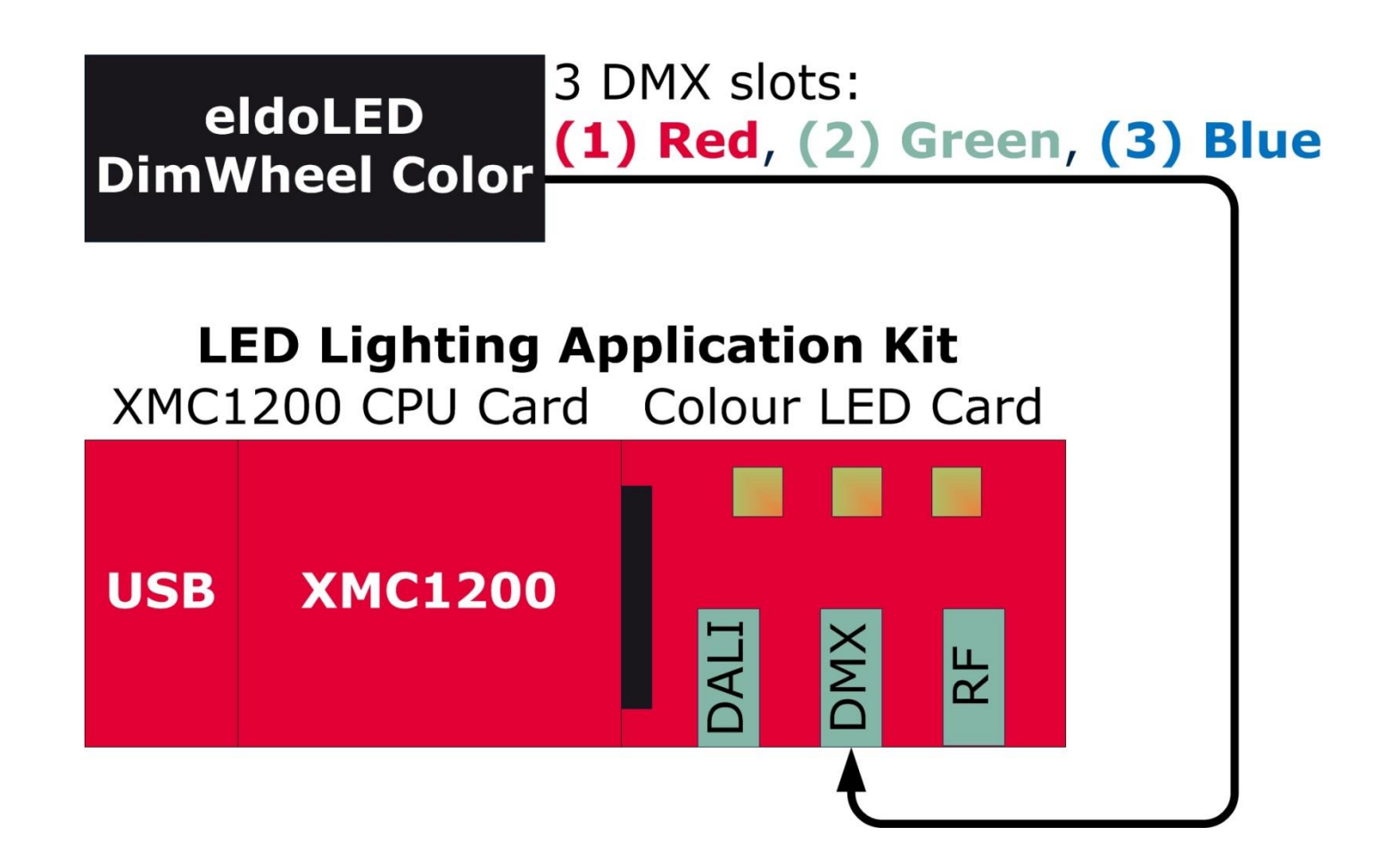

## DMX512 receiving device Hands-on: block diagram

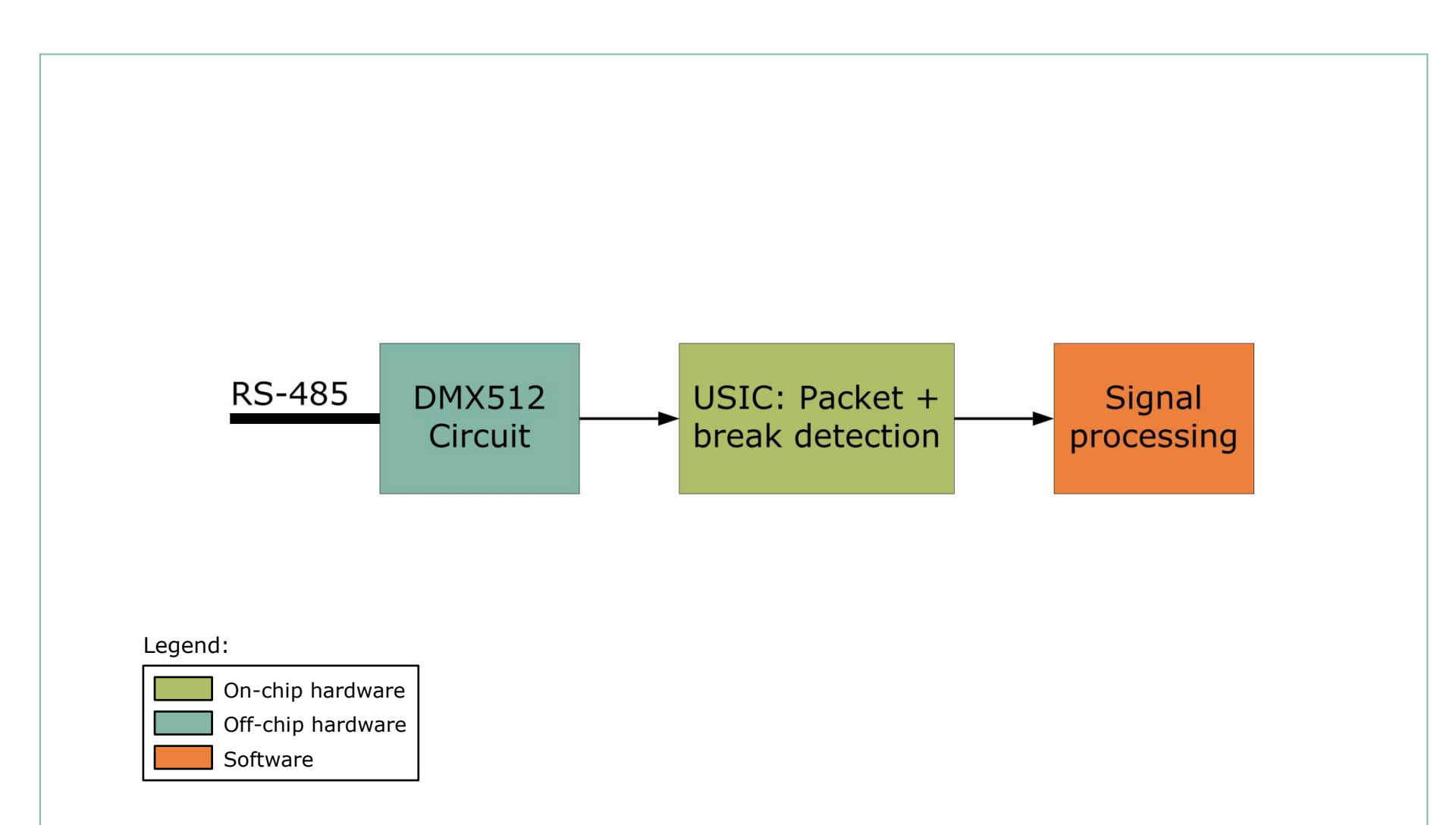

#### Block diagram: DMX512 receiving device demo

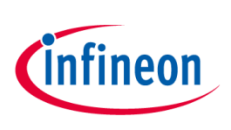

#### DMX512 receiving device Hands-on: board schematic

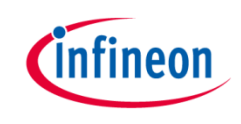

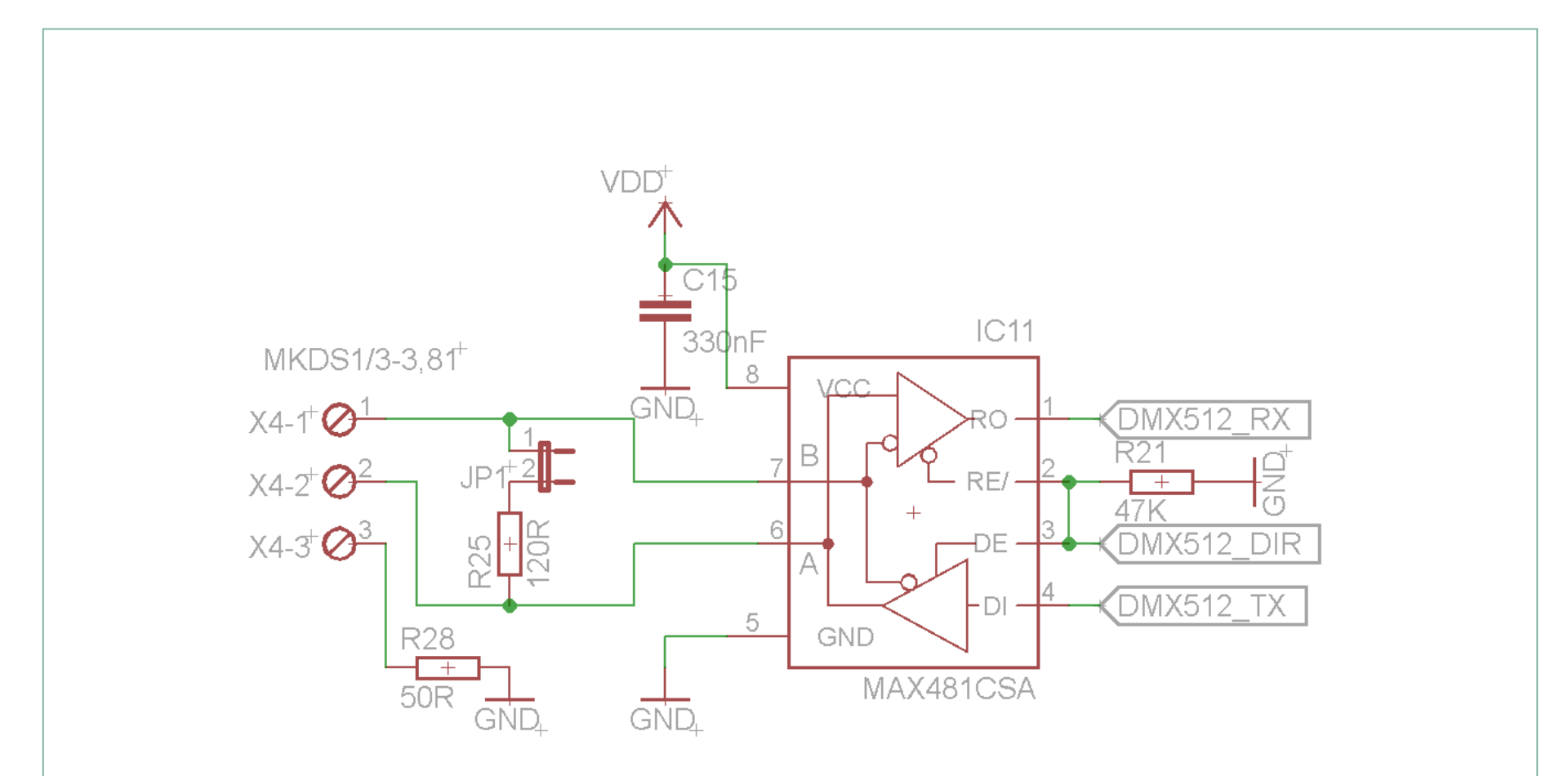

#### Schematic: Simple non-isolated DMX512 interface

Copyright © Infineon Technologies AG 2016. All rights reserved.

#### DMX512 receiving device Hands-on: board schematic

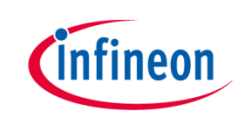

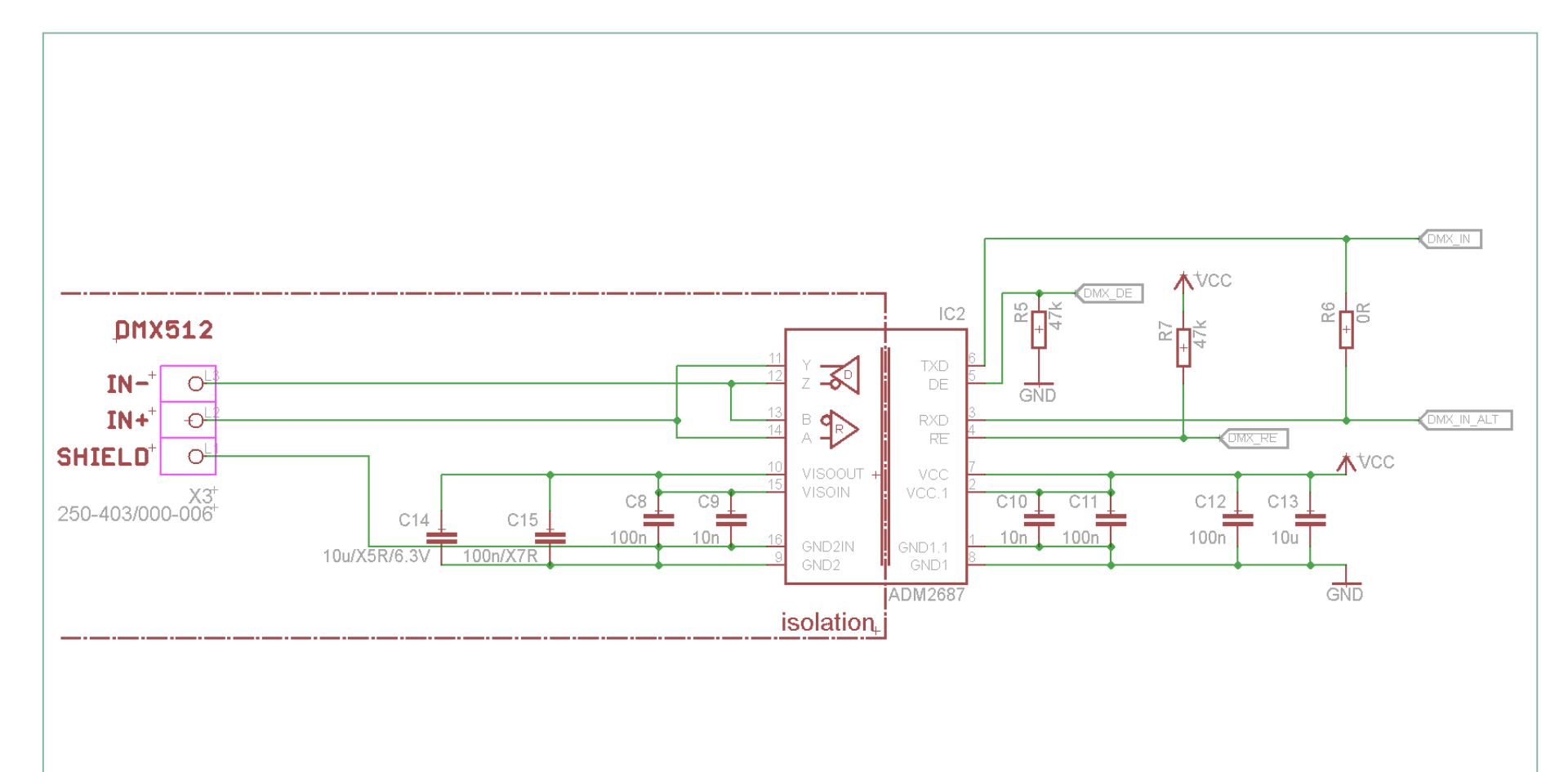

#### Schematic: Isolated DMX512 interface

Copyright © Infineon Technologies AG 2016. All rights reserved.

#### DMX512 receiving device Hands-on: software, list of DAVE<sup>™</sup> APPs

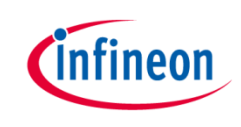

- > PDM\_DIMMED\_LED\_LAMP
  - Aggregates GLOBAL\_BCCU and PDM\_BCCU APPs
  - Provides configurations, color and dimming control for RGB LED lamp
- > DMX512\_RD
  - DMX512 application stack
- > DIGITAL\_IO
  - Initializes multiple IO pins that are connected to the other 2 unused RGB LEDs on board
  - Also initializes DMX input pin
- > [Optional] EVENT\_DETECTOR, EVENT\_GENERATOR
  - For accurate break detection

## DMX512 receiving device Hands-on: HOT (1/14)

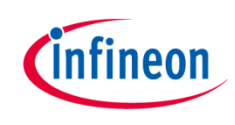

Add one instance of PDM\_DIMMED\_LED\_LAMP APP to the project

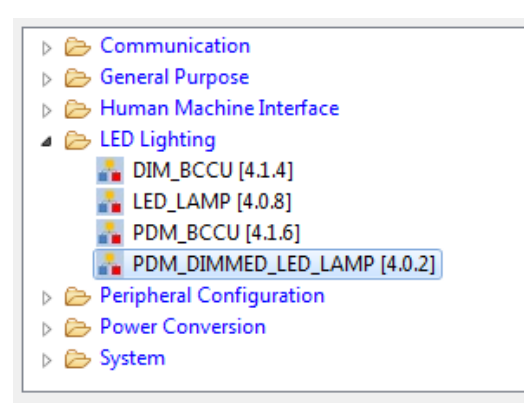

> PDM\_DIMMED\_LED\_LAMP aggregates DIM\_BCCU, PDM\_BCCU, GLOBAL\_BCCU and CLOCK\_XMC1. Double-click PDM\_DIMMED\_LED\_LAMP in APP Dependency View to open the UI Editor

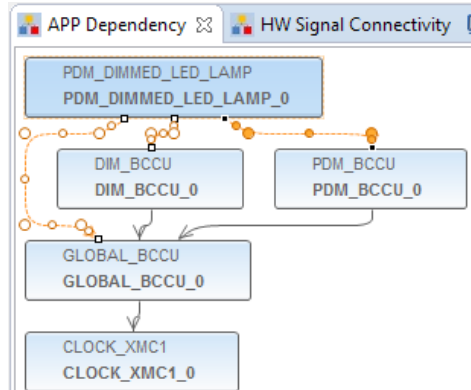

## DMX512 receiving device Hands-on: HOT (2/14)

- > Under General Settings tab,
  - Select 3 LED channels
  - Select Global Dimming as dimming source

| General Settings                                        | Dimming and Intensities Settings  |   |  |  |  |  |  |
|---------------------------------------------------------|-----------------------------------|---|--|--|--|--|--|
| Settings © Enable PDM_DIMMED_LED_LAMP at initialization |                                   |   |  |  |  |  |  |
| LED driver<br>control method:                           | Direct PDM (External LED Drivers) | Ŧ |  |  |  |  |  |
| Number of LED<br>channels:                              | 3                                 | Ŧ |  |  |  |  |  |
| Dimming source                                          | : Global Dimming                  | * |  |  |  |  |  |

- > Under Dimming and Intensities Settings tab,
  - Set intensities to 0

| General Settings                     | Dimming and Intensities Settings |   |           |     |            |  |  |  |  |
|--------------------------------------|----------------------------------|---|-----------|-----|------------|--|--|--|--|
| Initial Dimming and Intensity Levels |                                  |   |           |     |            |  |  |  |  |
| Dimming Level                        |                                  |   | Intensity | =   | Brightness |  |  |  |  |
| LED channel 0:                       | 0.0 %                            | x | 0.0       | % = | 0 0.0 %    |  |  |  |  |
| LED channel 1:                       | 0.0 %                            | x | 0.0       | % = | 0.0 %      |  |  |  |  |
| LED channel 2:                       | 0.0 %                            | x | 0.0       | % = | 0 0.0 %    |  |  |  |  |

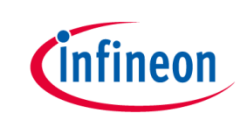

## DMX512 receiving device Hands-on: HOT (3/14)

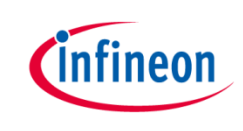

- > Assign PDM\_BCCU APPs to the right channels
  - Hover mouse cursor over the connecting arrow to a PDM\_BCCU APP
  - A label will appear momentarily e.g. LED0/LED1/LED2

| LED LAMP   |                       |
|------------|-----------------------|
| LED LAMP ( |                       |
| //         |                       |
| // \ 🐁     |                       |
|            |                       |
| K          |                       |
| PDM_BCCU   | PDM_BCCU              |
| PDM_BCCU_1 | PDM_BCCU_2 PDM_BCCU_0 |
|            |                       |
|            |                       |
|            | GLOBAL BCCU           |
|            | GLOBAL BCCU 0         |
|            | GEODAL_DCCO_0         |
|            | $\checkmark$          |
|            | CLOCK_XMC1            |
|            |                       |

### DMX512 receiving device Hands-on: HOT (4/14)

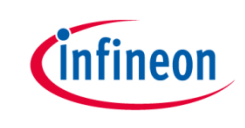

> The labels correspond to the LED channels in the UI

|       | General Settings                     | Dimming and Int | Dimming and Intensities Settings |   |             |   |   |            |     |   |
|-------|--------------------------------------|-----------------|----------------------------------|---|-------------|---|---|------------|-----|---|
|       | Initial Dimming and Intensity Levels |                 |                                  |   |             |   |   |            |     |   |
|       |                                      | Dimming Level   |                                  | x | x Intensity |   | = | Brightness |     |   |
| LED0> | LED channel 0:                       | 0.0             | %                                | x | 0.0         | % | = | 0          | 0.0 | % |
| LED1  | LED channel 1:                       | 0.0             | %                                | x | 0.0         | % | = | 0          | 0.0 | % |
| LED2  | LED channel 2:                       | 0.0             | %                                | x | 0.0         | % | = | 0          | 0.0 | % |

- > Rename the PDM\_BCCU instance label according to the table below
  - Right-click PDM\_BCCU APP
  - Select "Rename Instance Label"

| Label | New Label |
|-------|-----------|
| LED0  | RED       |
| LED1  | GREEN     |
| LED2  | BLUE      |

Repeat the above steps with the other 2 PDM\_BCCU APP instances

## DMX512 receiving device Hands-on: HOT (5/14)

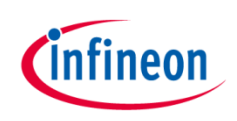

- > Open UI of a PDM\_BCCU APP
- > Enable *Flicker Watchdog*

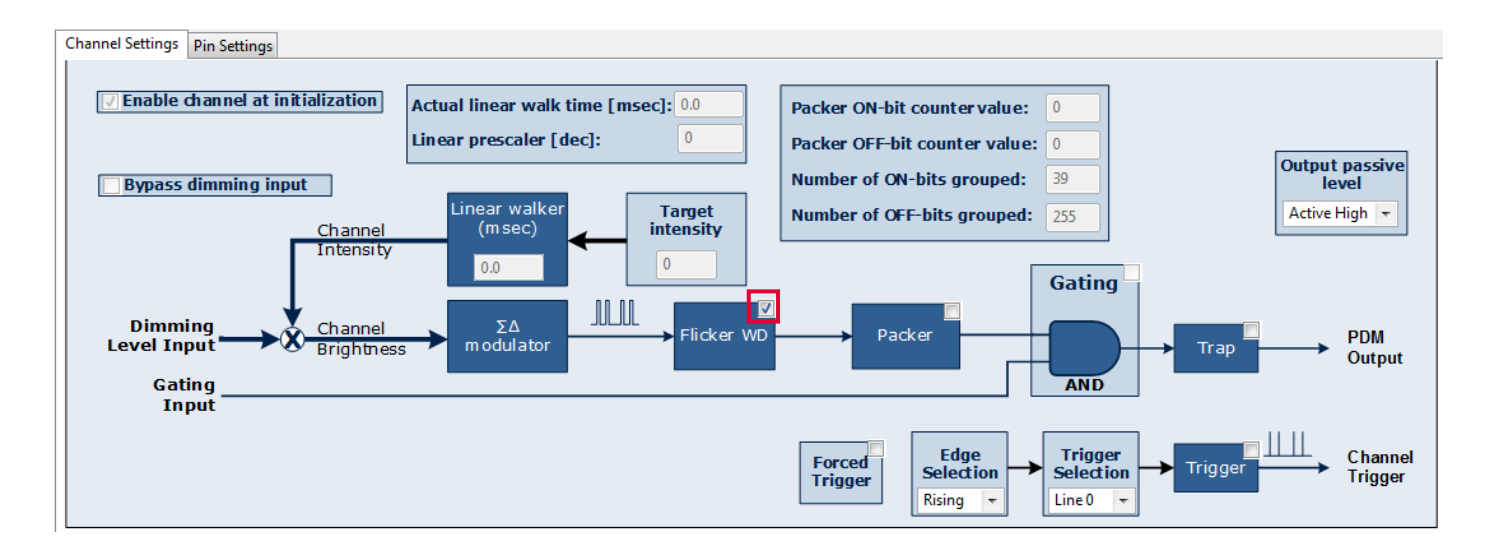

> Repeat for other 2 PDM\_BCCU instances

#### DMX512 receiving device Hands-on: HOT (6/14)

infineon

- > Open UI of GLOBAL\_BCCU APP
- > Under Function Settings tab,
  - Set initial global dimming level to 4095
  - Set Flicker Watchdog threshold to 800

| Initial global dimming level [dec]: 4095                   |  |  |  |  |  |  |
|------------------------------------------------------------|--|--|--|--|--|--|
| Initial global dimming level [dec]: 4095                   |  |  |  |  |  |  |
| Trigger / Trap Configuration                               |  |  |  |  |  |  |
| Trigger mode selection: Mode 0: Trigger On Any Channel 🔻   |  |  |  |  |  |  |
| Trigger delay selection: BCCU Trigger On Channel Trigger 🝷 |  |  |  |  |  |  |
| Trap edge selection: Rising Edge 💌                         |  |  |  |  |  |  |
| Flicker Watchdog Settings                                  |  |  |  |  |  |  |
| Minimum brightness [%]: 0.12                               |  |  |  |  |  |  |
| Longest OFF-time at modulator output [us]: 3995            |  |  |  |  |  |  |
| Lowest frequency at modulator output [Hz]: 250             |  |  |  |  |  |  |

## DMX512 receiving device Hands-on: HOT (7/14)

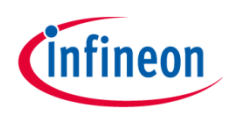

- Add 6 instances of DIGITAL\_IO APPs to the project for the pins to the unused LEDs
- Open the UI of a DIGITAL\_IO APP
- Configure the pin direction as "Input/Output"

| eneral Settin | gs      |           |                         |
|---------------|---------|-----------|-------------------------|
| in direction: | Input   | /Output 👻 |                         |
| Input Settin  | gs      |           |                         |
| Mode:         | Tristat | e         | $\overline{\mathbf{v}}$ |
| Hysteresis:   | Standa  | ard       | T                       |
| Output Sett   | ings    |           |                         |
| Mode:         |         | Push Pull | +                       |
|               |         |           |                         |

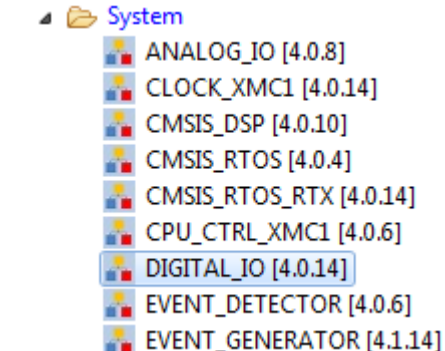

- > Repeat for other 5 DIGITAL\_IO instances
- Rename instance label for all 6 DIGITAL\_IO instances as "UNUSED\_LEDx" where x is 1 to 6

#### DMX512 receiving device Hands-on: HOT (8/14)

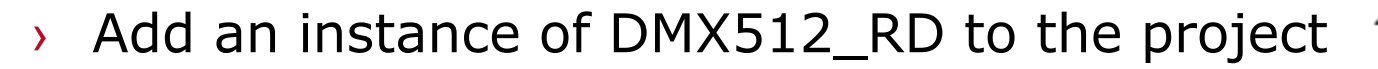

- > Open UI of DMX512\_RD APP
- > Under General Settings tab,
  - Configure First relevant slot to 1
  - > Configure Number of relevant slots to 3

| General Settings                              | Interrupt   | Settings |   |  |  |
|-----------------------------------------------|-------------|----------|---|--|--|
| Slot Configuration                            |             |          |   |  |  |
| First relevant slo                            | it:         | 1        | ] |  |  |
| Number of relev                               | /ant slots: | 3        |   |  |  |
| User defined CallBack: DMX512_RD_UserCallBack |             |          |   |  |  |
| Enable accurate break detection               |             |          |   |  |  |
|                                               |             |          |   |  |  |

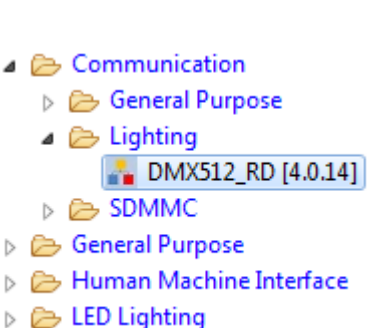

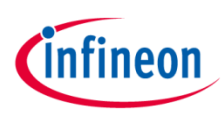

#### DMX512 receiving device Hands-on: HOT (9/14)

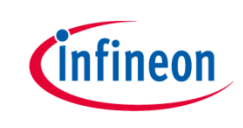

- Add one instance of DIGITAL\_IO APP for configuring DMX input pin
- > Open UI of DIGITAL\_IO APP
- Configure pin direction as "Input"

| General Settin  | gs      |           |   |
|-----------------|---------|-----------|---|
| Pin direction:  | Input   | •         |   |
| -Input Settin   | gs      |           | · |
| Mode:           | Tristat | e         | - |
| Hysteresis:     | Standa  | ard       | • |
| Output Setti    | ings    |           |   |
| Mode:           |         | Push Pull | ~ |
| Traitial output | t level | Low       | * |

Rename instance label as "DMX\_INPUT"

## DMX512 receiving device Hands-on: HOT (10/14)

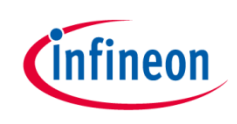

- Connect DMX\_INPUT to DMX512\_RD APP
  - Right-click DMX\_INPUT
    - Select "HW Signal Connections"
    - Configure as follows:

| Source APP Instance Name | Source Signal |   | Connect To | Target APP Instance Name | e | Target Signal |   |
|--------------------------|---------------|---|------------|--------------------------|---|---------------|---|
| DMX_INPUT                |               |   |            |                          |   |               | _ |
|                          | pin           | Ŧ | >          | DMX512_RD_0              | Ŧ | dmx512_input  | Ŧ |
|                          | Not Selected  | Ŧ | >          | Not Selected             | Ŧ | Not Selected  | Ŧ |
|                          |               |   |            |                          |   |               |   |

- Click "Solve and Save"
- Click "Close"

## DMX512 receiving device Hands-on: HOT (11/14)

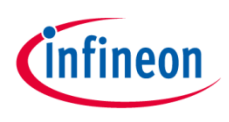

Open "Manual Pin Assignment" window by clicking the shortcut button 🗊 >

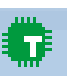

Assign the pins as follows: >

| APP Instance Name | APP Pin Name   | Pin Number (Port) |   |
|-------------------|----------------|-------------------|---|
| ▲ BLUE            |                |                   |   |
|                   | PDM Output pin | #18 ( P0.1 )      | - |
| DMX_INPUT         |                |                   |   |
|                   | pin            | #36 ( P2.1 )      | - |
| GREEN             |                |                   |   |
|                   | PDM Output pin | #30 ( P0.11 )     | - |
| ⊿ RED             |                |                   |   |
|                   | PDM Output pin | #21 ( P0.4 )      | - |
| UNUSED_LED1       |                |                   |   |
|                   | pin            | #22 ( P0.5 )      | - |
| UNUSED_LED2       |                |                   |   |
|                   | pin            | #23 ( P0.6 )      | - |
| UNUSED_LED3       |                |                   |   |
|                   | pin            | #24 ( P0.7 )      | - |
| UNUSED_LED4       |                |                   |   |
|                   | pin            | #27 (P0.8)        | - |
| UNUSED_LED5       |                |                   |   |
|                   | pin            | #28 ( P0.9 )      | Ŧ |
| UNUSED_LED6       |                |                   |   |
|                   | pin            | #29 ( P0.10 )     | - |

- Click "Solve and Save" >
- Click "Close" >

## DMX512 receiving device Hands-on: HOT (12/14)

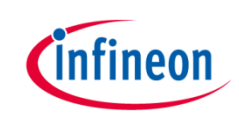

> Generate code

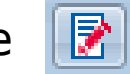

In Main.c, define the DMX512\_RD callback function:

```
void DMX512_RD_UserCallBack(void)
```

```
{
   /* Extract 8-bit information for Red color */
   PDM_DIMMED_LED_LAMP.config->led_intensity[0] = DMX512_RD_0_rx_array[0] << 4U;
   /* Extract 8-bit information for Green color */
   PDM_DIMMED_LED_LAMP.config->led_intensity[1] = DMX512_RD_0_rx_array[1] << 4U;
   /* Extract 8-bit information for Blue color */
   PDM_DIMMED_LED_LAMP.config->led_intensity[2] = DMX512_RD_0_rx_array[2] << 4U;
   /* Change lamp color */
   PDM_DIMMED_LED_LAMP.SetColor(&PDM_DIMMED_LED_LAMP 0);</pre>
```

}

## DMX512 receiving device Hands-on: HOT (13/14)

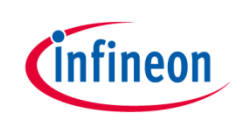

- > DMX512\_RD callback function
  - It is called after slot data detection
  - Typically, the LED channel intensities are updated here to achieve what the DMX512 master is requesting
  - 8-bit intensity information in this example

DMX512 receiving device Hands-on: HOT (14/14)

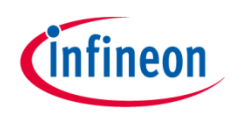

- > Build project 🌌
- Connect XMC1200 Boot Kit to PC
- › Download code 🎋
- > Start code II>
- Dial knob on eldoLED DimWheel Colour
- Observe LEDs on Colour LED card

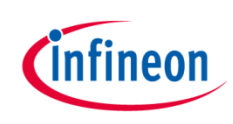

| 1 | Key features           |
|---|------------------------|
| 2 | Specification          |
| 3 | System block diagram   |
| 4 | Hardware overview      |
| 5 | Software overview      |
| 6 | Highlight MCU features |
| 7 | Hands-on training      |
| 8 | Extras                 |

#### DMX512 receiving device Extras: 16-bit slots

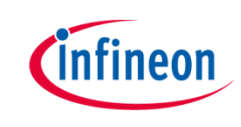

- If DMX512 transmitting device transmits slots of 16 bits, Σ
  - In DMX512\_RD UI Editor:
    - Set no. of relevant slots to 6

| General Settings                | Interrupt | Interrupt Settings     |  |  |  |  |
|---------------------------------|-----------|------------------------|--|--|--|--|
| Slot Configuration              |           |                        |  |  |  |  |
| First relevant slo              | it:       | 1                      |  |  |  |  |
| Number of relevant slots:       |           | 6                      |  |  |  |  |
| User defined CallBack:          |           | DMX512_RD_UserCallBack |  |  |  |  |
| Enable accurate break detection |           |                        |  |  |  |  |

- Re-generate code I
- Adjust code as follows:

void DMX512\_RD\_UserCallBack(void)

```
RGB_LAMP.config->led_intensity[0] = (uint16_t)((DMX512_RD_0_rx_array[0] << 4U) + (DMX512_RD_0_rx_array[1] >> 4U)); /* 16-bit information for Red color */
RGB_LAMP.config->led_intensity[1] = (uint16_t)((DMX512_RD_0_rx_array[2] << 4U) + (DMX512_RD_0_rx_array[3] >> 4U)); /* 16-bit information for Green color */
RGB_LAMP.config->led_intensity[2] = (uint16_t)((DMX512_RD_0_rx_array[4] << 4U) + (DMX512_RD_0_rx_array[5] >> 4U)); /* 16-bit information for Blue color */
PDM DIMMED LED LAMP SetColor(&RGB LAMP);
```

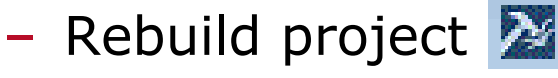

– Download code 救

#### DMX512 receiving device Extras: accurate break detection (1/6)

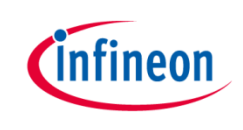

- > DMX512 defines break as low signal for minimum duration of  $92\mu s$
- By default, DMX512\_RD uses USIC Sync break for break detection
  - Functional but does not confirm the minimum duration
- > Accurate detection can be achieved by using a CCU4 slice
  - In DMX512\_RD UI Editor:
    - Enable accurate break detection

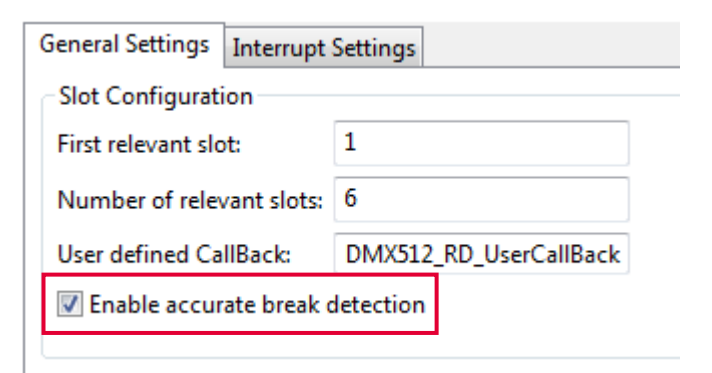

#### DMX512 receiving device Extras: accurate break detection (2/6)

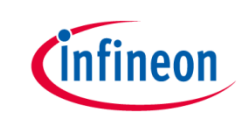

- Add EVENT\_DETECTOR and EVENT\_GENERATOR APPs (one instance each) to project
  - This is necessary because the input pin (P2.1) is not connected to any CCU4 slice so the input signal has to be rerouted via ERU

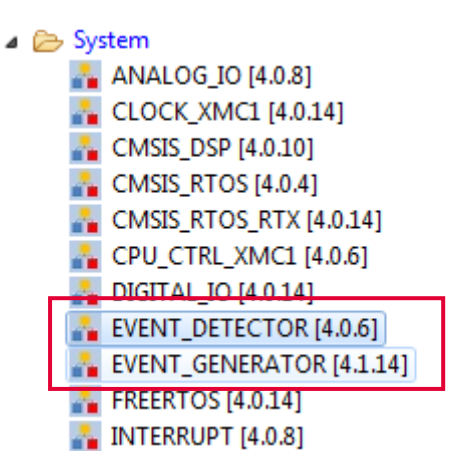

> Open the UI of EVENT\_DETECTOR

#### DMX512 receiving device Extras: accurate break detection (3/6)

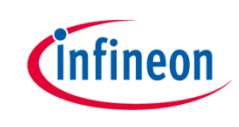

Select "B" as request source as P2.1 is connected to input source
 B of the ERU slice Table 6-3 ERUO Pin Connections

| Global<br>Inputs/Outputs | Connected To    | I/O | Description            |
|--------------------------|-----------------|-----|------------------------|
| ERU0.0B2                 | ORC0.OUT        | I   |                        |
| ERU0.0B3                 | VADC0.G1BFLOUT0 | I   | from ADC boundary flag |
| ERU0.1A0                 | ACMP1.OUT       | I   |                        |
| ERU0.1A1                 | P2.5            | I   |                        |
| ERU0.1A2                 | ORC3.OUT        | I   |                        |
| ERU0.1A3                 | VADC0.G0BFLOUT1 | Ι   | from ADC boundary flag |
| ERU0.1B0                 | P2.1            | Ι   |                        |
| ERU0.1B1                 | P2.3            | I   |                        |
|                          |                 | 1   | 1                      |

- Select "Rising edge" detection
- > Enable status flag autoclear

Enable input A inversion

Enable input B inversion

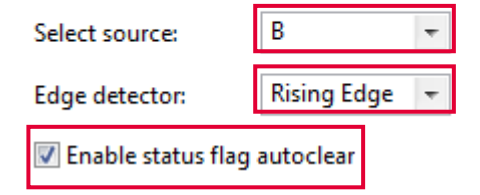

#### DMX512 receiving device Extras: accurate break detection (4/6)

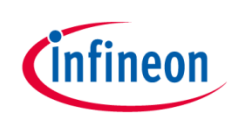

- > Open the UI of EVENT\_GENERATOR
- > Enable pattern detection

| Enable pattern detection   |                    |   |
|----------------------------|--------------------|---|
| Generate service request : | No Service Request | - |

- Connect DMX\_INPUT pin to EVENT\_DETECTOR
  - Right-click DMX\_INPUT
  - Select "HW Signal Connections"
  - Configure as follows:

| DMX_INPUT |     |   |   |                  |   |              |   |
|-----------|-----|---|---|------------------|---|--------------|---|
|           | pin | Ŧ | > | DMX512_RD_0      | Ŧ | dmx512_input | Ŧ |
|           | pin | Ŧ | > | EVENT_DETECTOR_0 | Ŧ | signal_b     | Ŧ |

- Click "Save"
- Click "Close"

#### DMX512 receiving device Extras: accurate break detection (5/6)

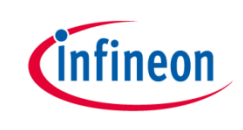

- Connect EVENT\_DETECTOR status signal to EVENT\_GENERATOR
  - Right-click EVENT\_DETECTOR
  - Select "HW Signal Connections"
  - Configure as follows:

| EVENT_DETECTOR_0 |        |   |   |                   |   |         |    |
|------------------|--------|---|---|-------------------|---|---------|----|
|                  | status | - | > | EVENT_GENERATOR_0 | Ŧ | pattern | e. |

- Click "Save"
- Click "Close"

### DMX512 receiving device Extras: accurate break detection (6/6)

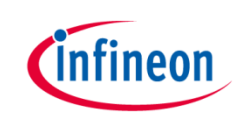

- Connect EVENT\_GENERATOR pattern detect signal to DMX512\_RD for break detection
  - Right-click EVENT\_GENERATOR
  - Select "HW Signal Connections"
  - Configure as follows:

| EVENT_GENERATOR_0 |       |   |   |             |   |                              |
|-------------------|-------|---|---|-------------|---|------------------------------|
|                   | pdout | Ŧ | > | DMX512_RD_0 | Ŧ | accurate_break_detection 🔹 👻 |

- Click "Save"
- Click "Close"
- > Re-generate code 📝
- > Rebuild project X
- > Download code 🎄

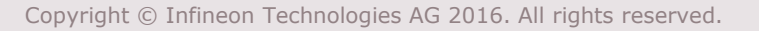

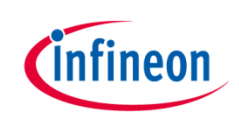

## General information

- > Where to buy kit?
  - <u>www.infineon.com/cms/en/product/evaluation-</u>
     <u>boards/KIT\_XMC1X\_AK\_LED\_001/productType.html?productT</u>
     <u>ype=db3a30443ba77cfd013baec9c7880ca9</u>
- For latest updates, please refer to:
  - www.infineon.com/xmc1000
- > For support:
  - <u>www.infineonforums.com</u>

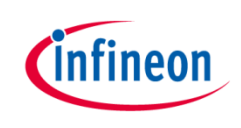

#### Resource listing

> DMX512 receiving device DAVE<sup>™</sup> project

<u>http://www.infineon.com/cms/en/product/evaluation-</u> <u>boards/KIT\_XMC1X\_AK\_LED\_001/productType.html?productTyp</u> <u>e=db3a30443ba77cfd013baec9c7880ca9</u>

(look under Documents tab)

> LED Lighting Application Kit documentation

www.infineon.com/cms/en/product/evaluationboards/KIT\_XMC1X\_AK\_LED\_001/productType.html?productTyp e=db3a30443ba77cfd013baec9c7880ca9

eldoLED DimWheel Colour EU

http://www.eldoled.com/led-drivers/accessories/dimwheelcolour/dimwheel-colour-eu/

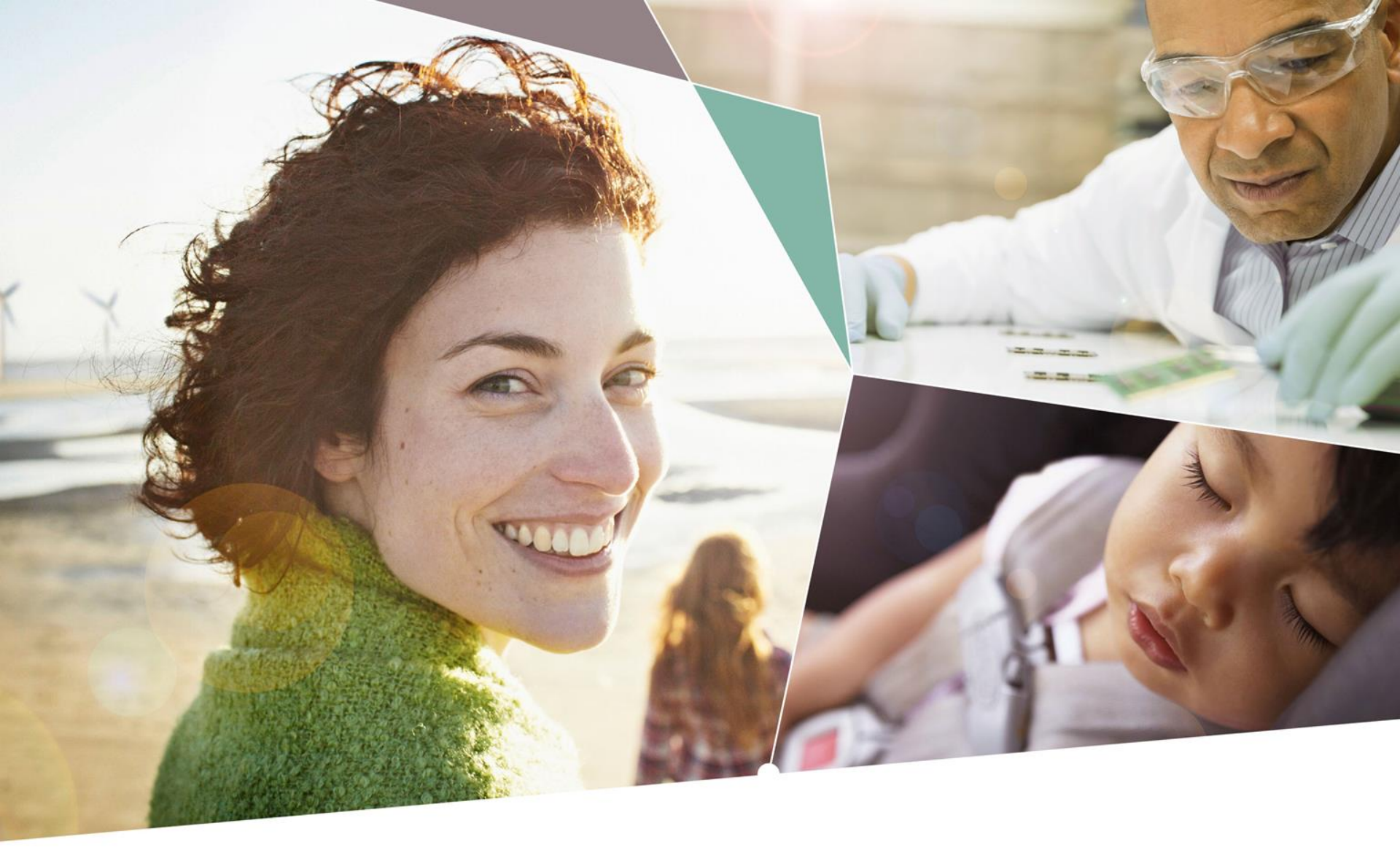

Part of your life. Part of tomorrow.

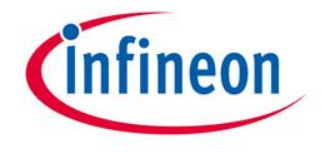